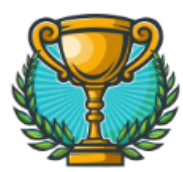

## Інструкція учасника: Як пройти тест у системі електронного

### навчання Junior Achievement Україна.

З метою запобігання суперечливих ситуацій, просимо ознайомитися з умовами проходження тесту.

Учасник тестування несе персональну відповідальність за недотримання умов проходження тесту.

#### УМОВИ:

#### I. Тренувальні завдання:

- 1) у вас є 5 спроб для проходження тренувального завдання
- 2) тест буде відкритий у період: з 16 січня до 26 січня включно
- 3) тривалість 60 хвилин
- 4) проходження тренувального завдання добровільне. Вам надається можливість ознайомитися з платформою та зрозуміти як проходитиме Основний тест
- 5) бали за виконання тренувального завдання не фіксуються та не впливають на Основний тест.

#### II. Основний тест:

- 1) у вас є 1 спроба для проходження Основного тесту
- 2) тест буде відкритий у період: з 27 січня до 02 лютого включно
- 3) тривалість тесту 60 хвилин
- 4) після завершення тесту, відповіді будуть збережені автоматично. Переконайтесь, що ви перевірили все перед тим, як відправити тест
- 5) якщо у вас виникли технічні проблеми під час проходження Основного тесту, просимо зв'язатися з організаторами для надання доступу до Резервного. Обов'язково зробіть прінтскрін екрану із зазначеною проблемою та надішліть на скриньку <u>info.financial.champ@gmail.com</u>

#### Що потрібно знати:

1. Ви можете вільно переходити між питаннями, змінювати свої відповіді та повертатися до попередніх запитань.

#### Рекомендації:

- 1. Забезпечте стабільне підключення до Інтернету перед початком тесту.
- 2. Уважно читайте запитання та виконуйте завдання за інструкціями.

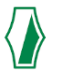

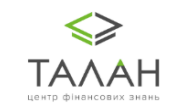

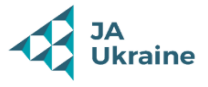

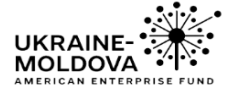

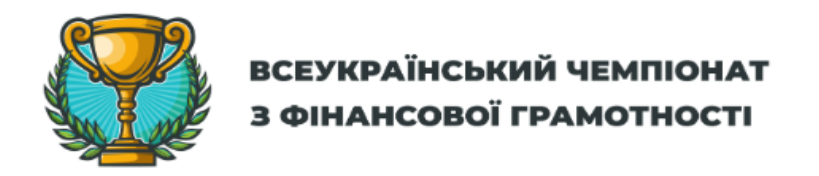

# ПОСЛІДОВНІСТЬ ВИКОНАННЯ ДІЙ:

**Крок 1.** Відкрийте браузер (Google Chrome, Mozilla Firefox або інший) та перейдіть по посиланню у **Систему електронного навчання** 

https://elearning.ja-ukraine.org/login/index.php

**Крок 2.** На сторінці реєстрації, введіть свою електронну скриньку, пароль - JA\*2025

Для входу натисніть на позначку «Увійти».

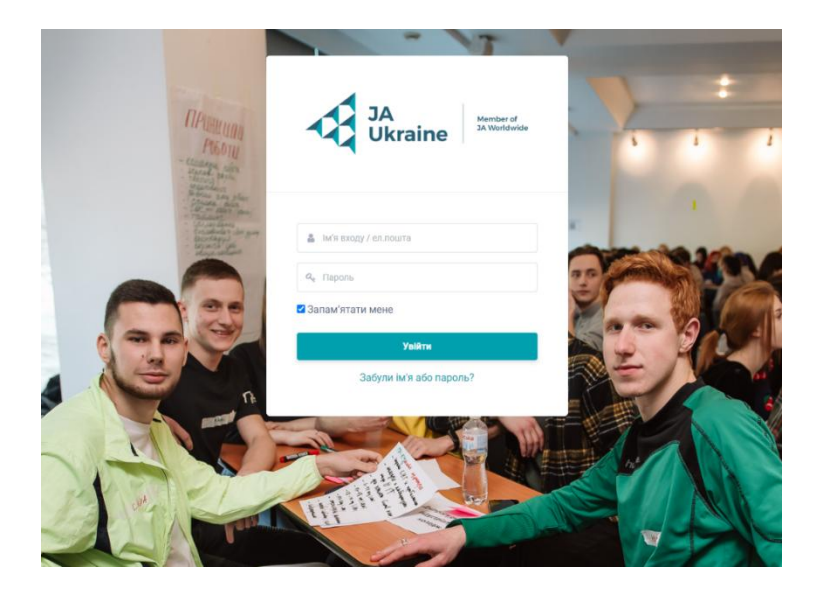

**Крок 3.** На сторінці курсів оберіть необхідний вам курс – «Обласний етап Всеукраїнського чемпіонату з фінансової грамотності».

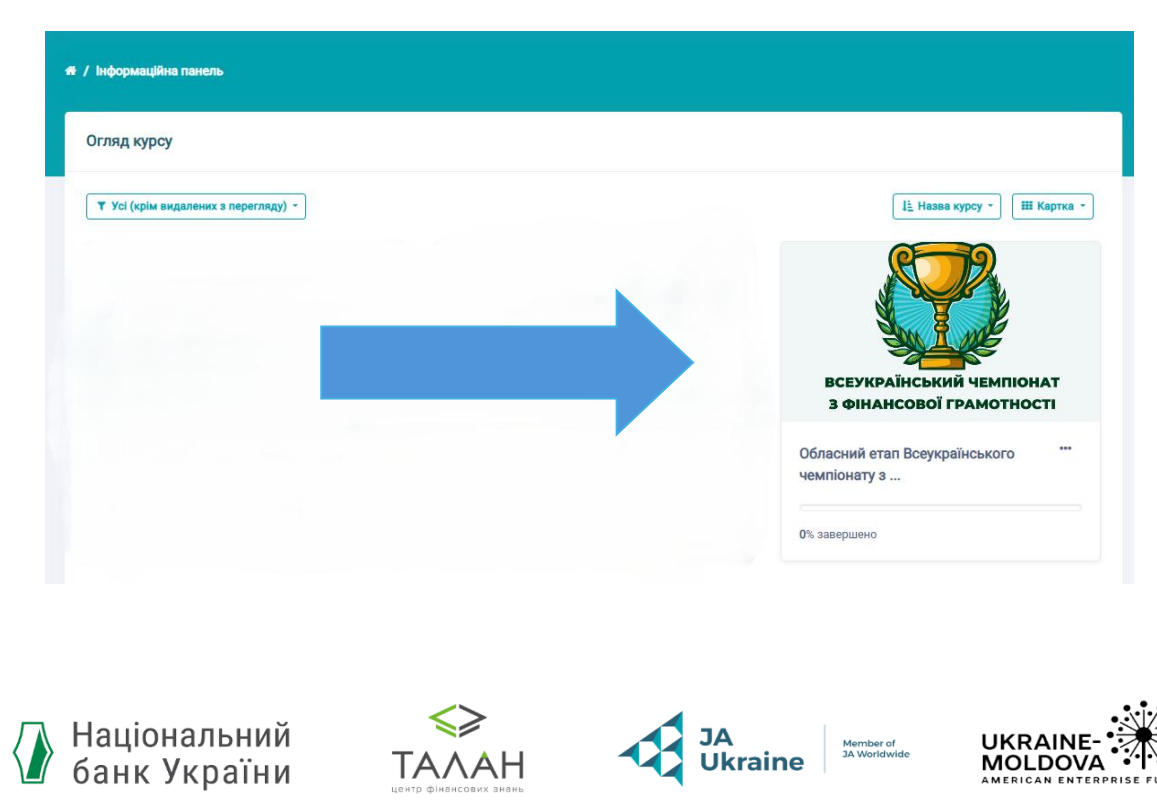

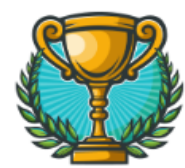

### Крок 4. Щоб розпочати тест, натисніть на позначку – «Тренувальні завдання».

| Тренувальні завдання                                                                                                    |  |  |
|----------------------------------------------------------------------------------------------------|--|--|
| Тренувальні завдання                                                                                                    |  |  |
| Дорогі учасники обласного етапу Всеукраїнського чемпіонату з фінансової грамотності! Цей тест створено для того, щоб ви могли ознайомитися як працює система тестування.                                                  |  |  |
| Основна інформація:                                                                                                    |  |  |
| <ul> <li>Тривалість тесту: 60 хвилин.</li> <li>Кількість спроб: 1</li> <li>Період доступності: з 16 січня до 26 січня включно.</li> </ul>                                                                                 |  |  |
| Що потрібно знати:                                                                                                    |  |  |
| 1. Ви можете вільно переходити між питаннями, змінювати свої відповіді та повертатися до попередніх запитань.<br>2. Тест має ознайомчий характер, тому не хвилюйтеся — це чудова нагода навчитися працювати з платформою. |  |  |
| Рекомендації:                                                                                                    |  |  |
| <ol> <li>Забезпечте стабільне підключення до Інтернету перед початком тесту.</li> <li>Уважно читайте запитання та виконуйте завдання за інструкціями.</li> </ol>                                                          |  |  |
| Успіхів вам у виконанні тесту!                                                                                                    |  |  |
| 📝 Тренувальні завдання                                                                                                    |  |  |

Крок 5. Ви побачите позначку «Розпочати тестування». Натисніть на неї та підтвердіть свої дії натиснувши «Почати спробу».

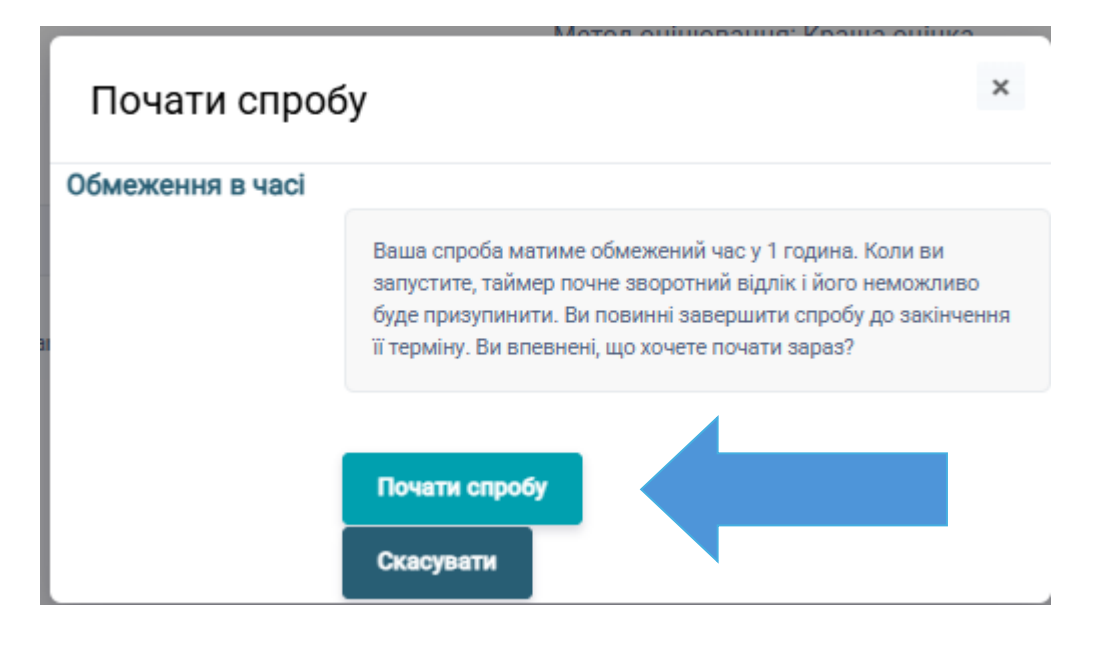

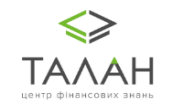

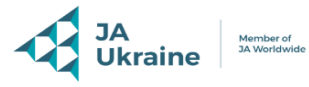

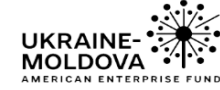

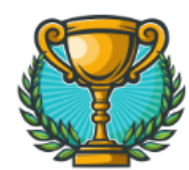

#### Крок 6. Як працювати з тестом:

- Щоб вибрати відповідь на запитання, натисніть на відповідний варіант.
- Для переходу до наступного питання скористайтеся кнопкою «Наступна сторінка».
- Для повернення до попереднього питання скористайтеся кнопкою «Попередня сторінка».

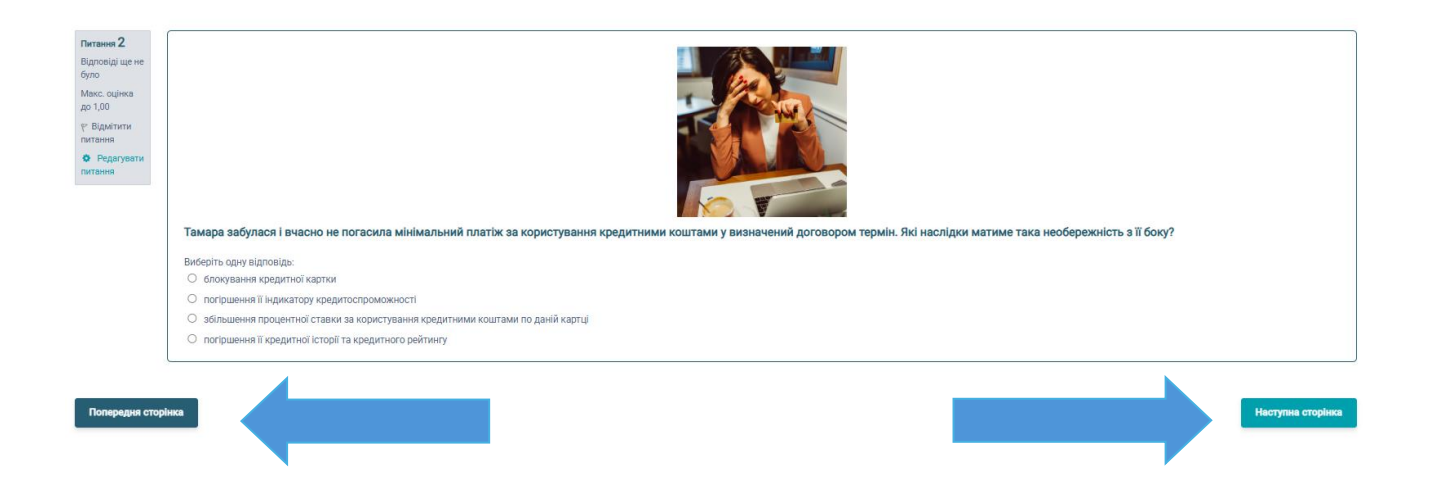

Крок 7. Перевірка та завершення тесту: пройшовши усі запитання, у нижньому правому куті натисніть на позначку «Завершити спробу».

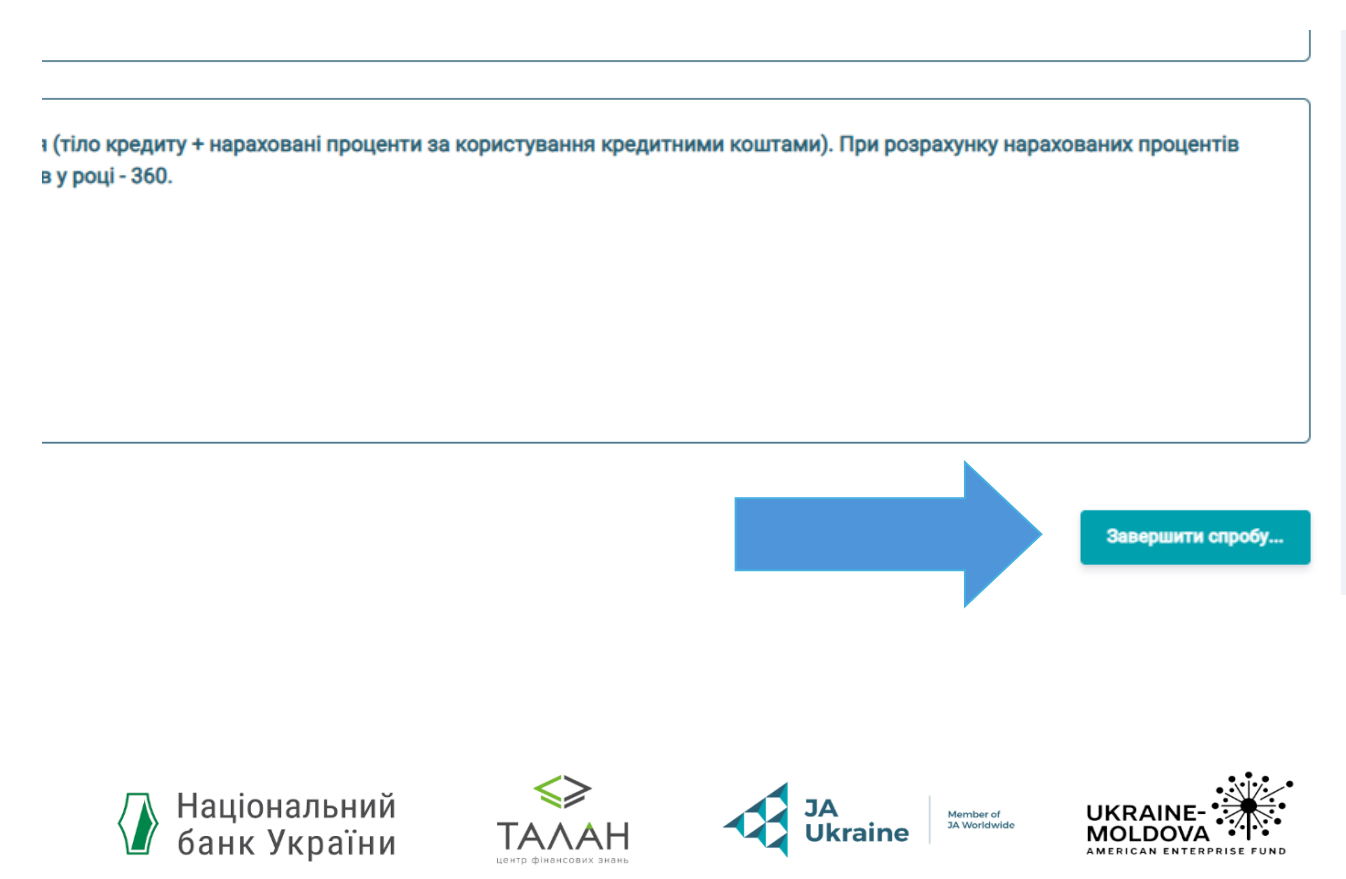

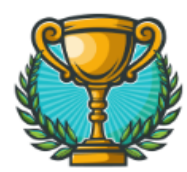

Крок 8. Щоб відправити результати, натисніть на позначку «Відправити все та завершити».

| Відповіді ще не було        |  |
|-----------------------------|--|
| Відповіді ще не було        |  |
| Відповіді ще не було        |  |
| Відповіді ще не було        |  |
|                             |  |
| Повернутися до спроби       |  |
|                             |  |
|                             |  |
| Відправити все та завершити |  |
|                             |  |
|                             |  |

Крок 9. Підтвердіть завершення спроби та повторно натисніть «Відправити все та завершити».

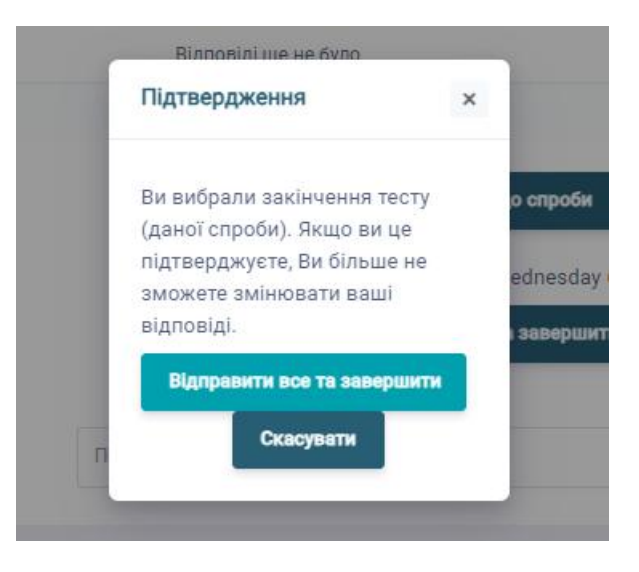

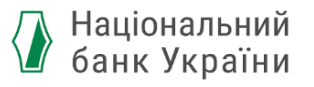

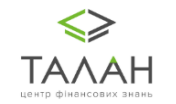

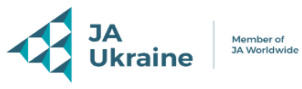

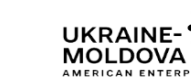

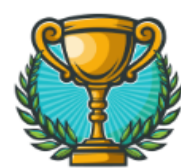

Крок 10. По завершенню тестування у вас з'явиться можливість ознайомитися з кінцевими результатами вашої спроби.

У правому нижньому куті завершіть перегляд вашої спроби.

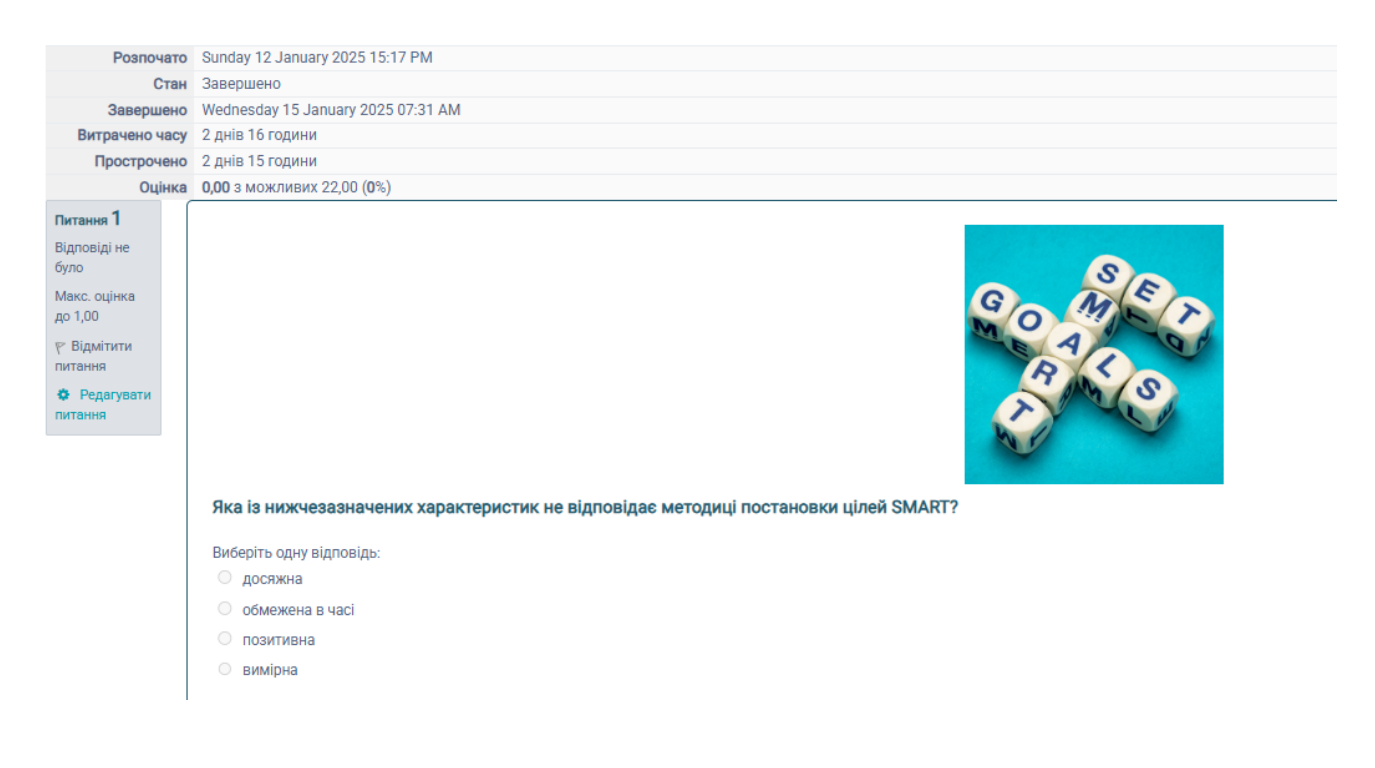

Основний тест проходимо за аналогією Крок 1 – Крок 10 даної Інструкції.

Бажаємо Вам успіху! 🕎

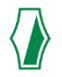

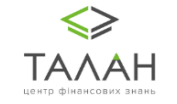

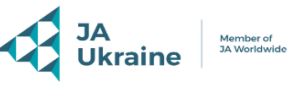

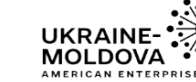